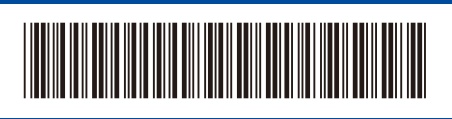

D0296X001-00 RUS Версия 0

## Руководство по быстрой установке

DCP-L5510DW / MFC-L5710DN / MFC-L5715DN / MFC-L5710DW / MFC-L6710DW / MFC-L6910DN / MFC-L6915DN / MFC-EX910

Для правильного выполнения установки сначала прочитайте Руководство по безопасности устройства, а затем — настоящее Руководство по быстрой установке.

A

В некоторых странах доступны не все модели.

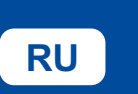

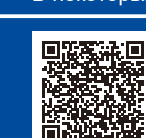

Видеоинструкции по установке: support.brother.com/videos

Последние версии руководств доступны на сайте поддержки Brother support: <u>support.brother.com/manuals</u>

brother

## Распаковка устройства и проверка комплектации

и поддержки в рамках гарантии.

Вид сзади

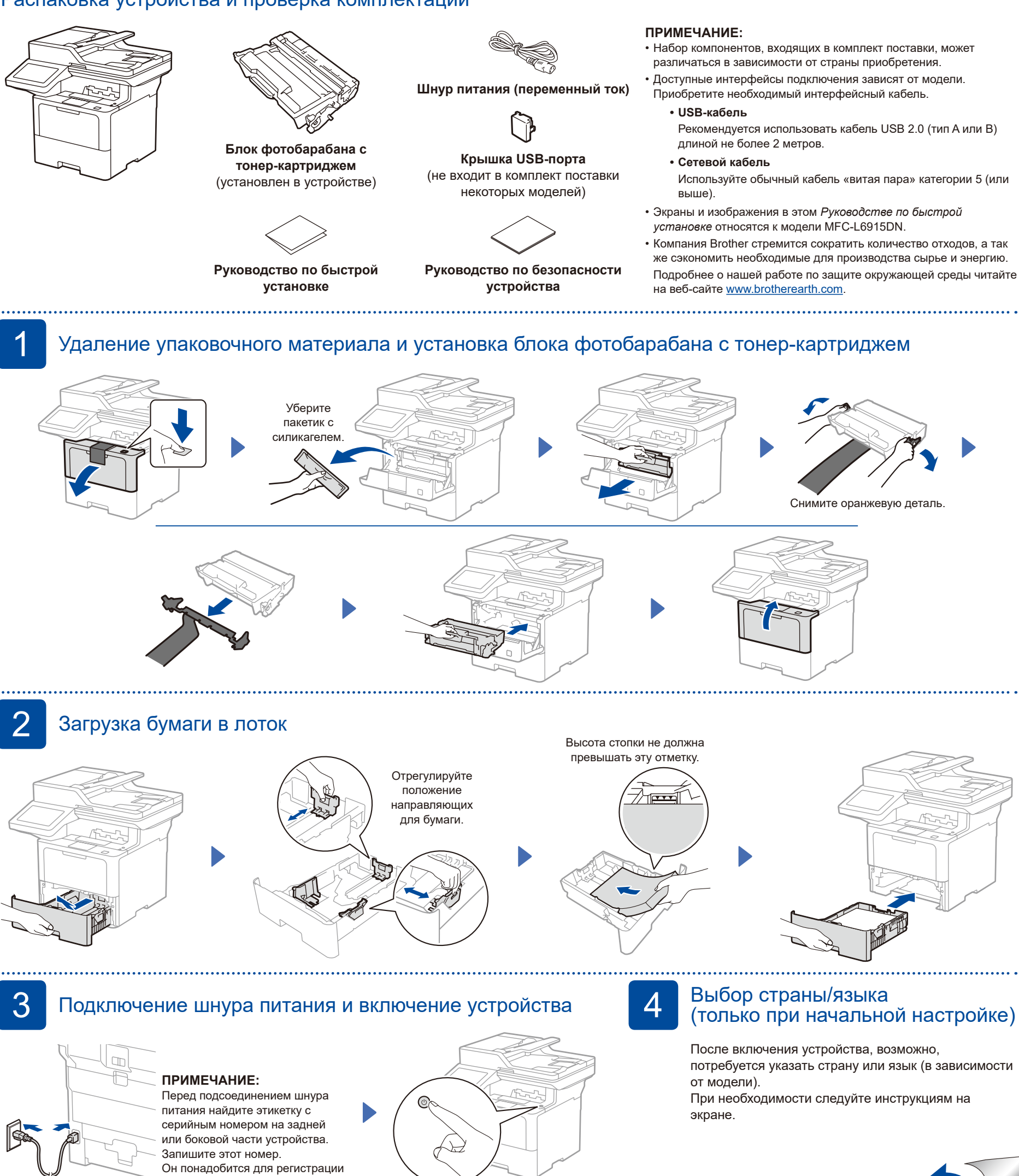

Вид спереди

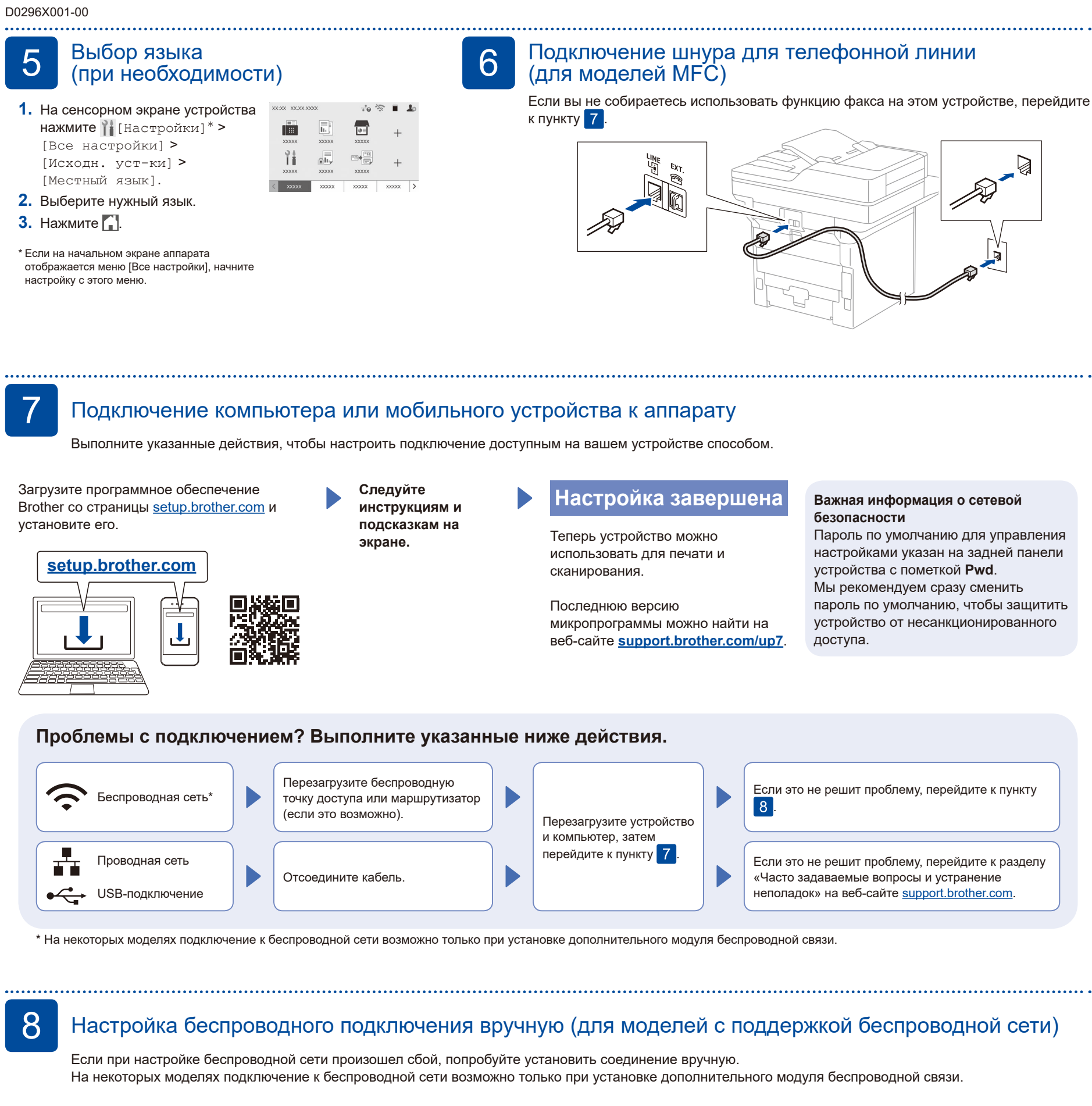

Найдите SSID (имя сети) и сетевой ключ (пароль) на беспроводной точке доступа или маршрутизаторе и запишите их в приведенной ниже таблице.

## SSID (имя сети) Сетевой ключ (пароль) SSID: XXXXXXX

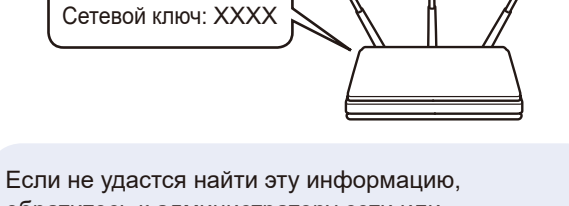

обратитесь к администратору сети или производителю беспроводной точки доступа либо маршрутизатора.

пользователя на странице support.brother.com/manuals.

Подробную информацию об устройстве и технические характеристики можно найти в Интерактивном руководстве

Нажмите 📉 > [Найти сеть Wi-Fi]. Следуйте инструкциям на ЖК-дисплее.

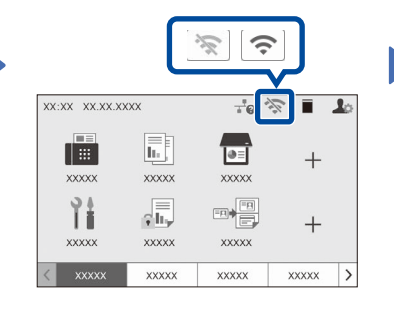

Выберите SSID (имя сети) беспроводной точки доступа или маршрутизатора и введите сетевой ключ (пароль).

После успешной настройки беспроводного подключения на сенсорном экране отобразится сообщение [Подключено].

Если выполнить настройку не удалось, перезагрузите устройство Brother и беспроводную точку доступа или маршрутизатор, затем снова перейдите к пункту 8 Если соединение все еще не установлено, ознакомьтесь с информацией на сайте support.brother.com.

Перейдите к пункту 7 для установки программного обеспечения.